## 福建干部网络学院学习平台使用说明

一、登录网址: http://www.fsa.gov.cn/,或从校党委组织部、党校网页
 (http://zzb.fjnu.edu.cn/)"干部在线学习"直接进入学习主页

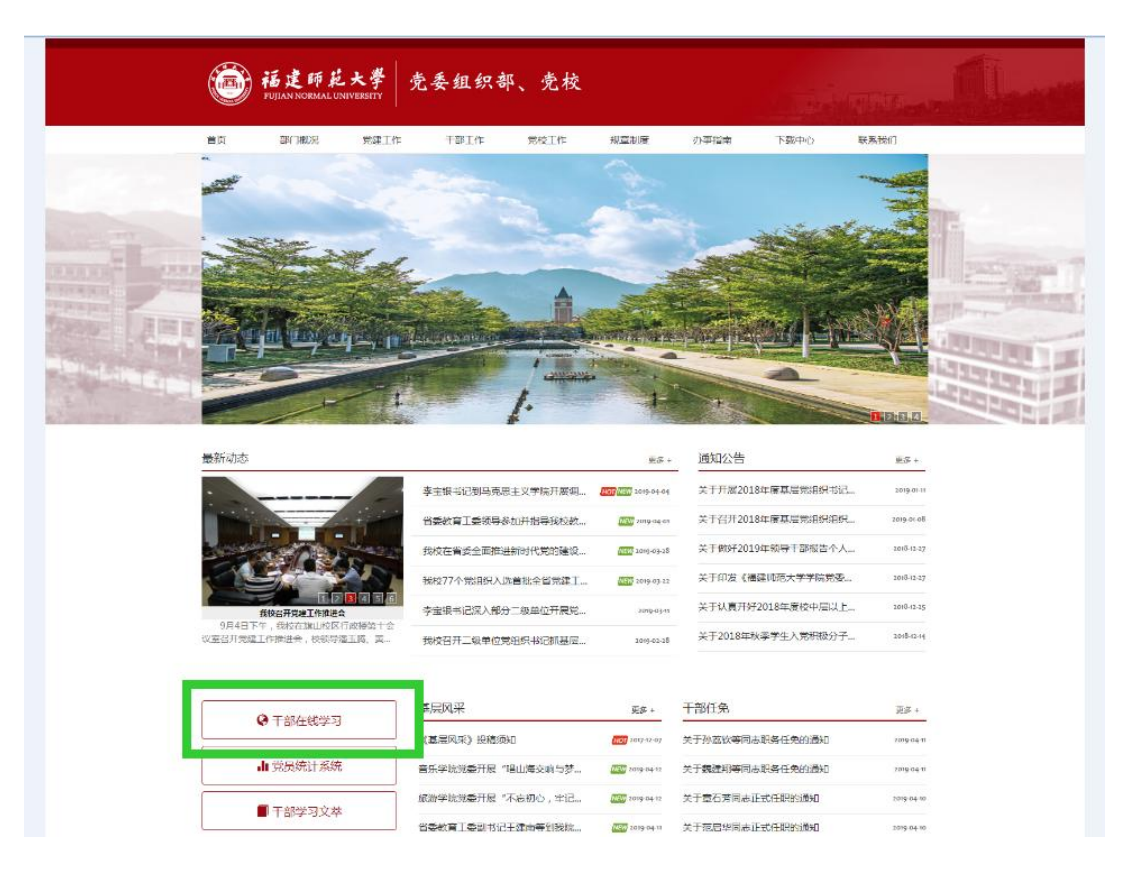

二、输入用户名、密码;用户名为**身份证号码**或**手机号码**,初始密码为123456

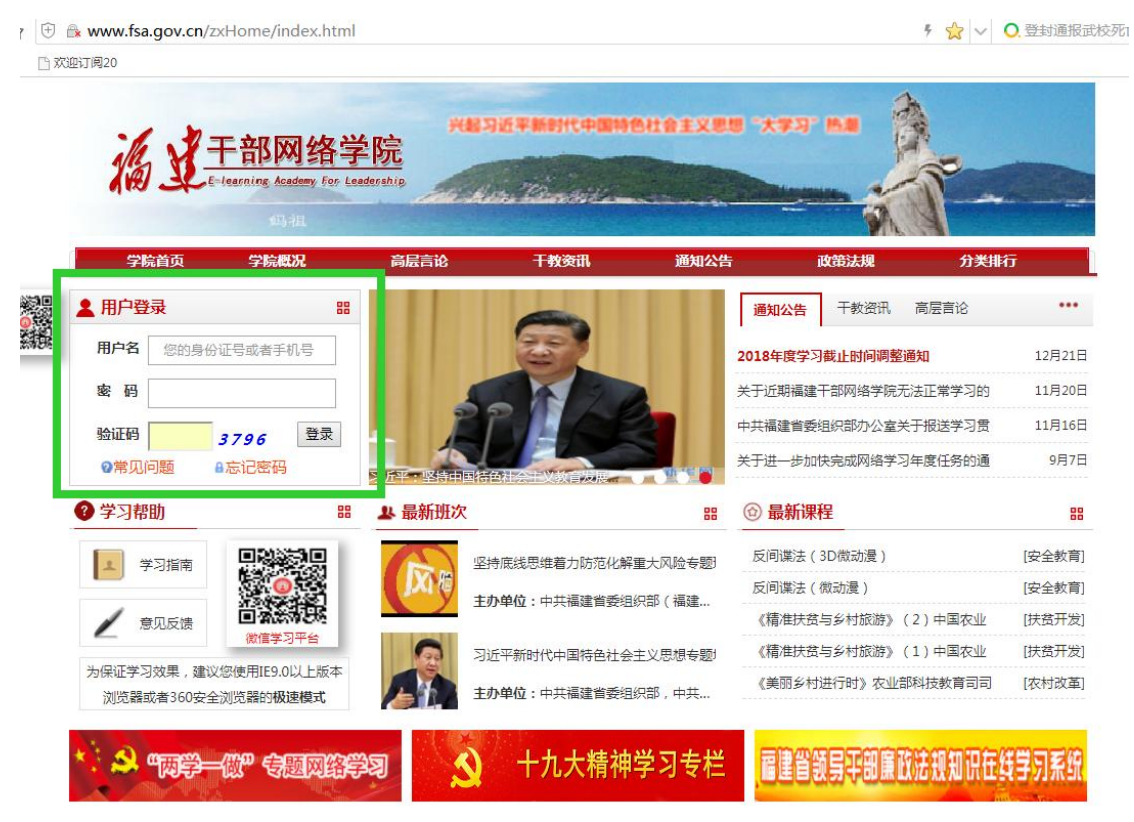

三、重置密码:初始密码过于简单,需填写姓名、身份证号、手机号、旧密码进行验证,验证后重新设置个人密码

| 福建干部网络学院学习平台    | <ul> <li>III 资讯平台 () 学习指南 在这里境累</li> </ul>                                                |
|-----------------|-------------------------------------------------------------------------------------------|
| ▲ 重置密码          |                                                                                           |
| 提示:按照省[<br>弱密码] | 网安办检查要求,福建干部网络学院将落实个人资料完善和弱密码改进工作。<br>需要强制修改。(注:建议您使用IE9.0以上版本浏览器或者其他非E浏览器的 <b>极速模式</b> ) |
| 请先填             | 写下面信息进行验证↓                                                                                |
| 姓名:             |                                                                                           |
| 身份证号:           |                                                                                           |
| 手机号:            | I CONTRACTOR IN                                                                           |
| 旧密码<br>或默认密码:   | <b>ゆ</b> 脸证                                                                               |
| 提示: 您<br>编      | 即將重置密码,为确保您信息安全,请依次<br>入:姓名、身份证号、手机号、旧密阅进行验证。                                             |
|                 |                                                                                           |
| 福建干部网络学院学习平台    | □                                                                                         |
| ▲ 重置密码          |                                                                                           |
| 提示 : 按照省<br>弱密码 | 网安办检查要求,福建干部网络学院将落实个人资料完善和弱密码改进工作。<br>需要强制修改。(注:建议您使用IE9.0以上版本浏览器或者其他非E浏览器的 <b>极速模式</b> ) |
|                 | 新密码: •••••••• • • • • • • • • • • • • • •                                                 |
| *               | 符(*、@、#等)中的两种构成!(密码强度大于弱)                                                                 |
| <del>身份</del> i | ·····································                                                     |
| 手机              |                                                                                           |
| 旧!<br>或默认到      | <b>將</b> 定 取                                                                              |
|                 | 却将重置宽码,为确保恐值息安全,请依次                                                                       |
| 50              | 入:姓名、身份证号、手机号、旧密码进行验证。                                                                    |
|                 |                                                                                           |

## 四、进入学习平台

| 福建干部网络学院学习平台                        | III 网院首页                                           | 南 在这里搜索                                       | <u>-</u> २                       | 💄 个人资料                            | 🕒 退出                                          |
|-------------------------------------|----------------------------------------------------|-----------------------------------------------|----------------------------------|-----------------------------------|-----------------------------------------------|
| 要求50学时<br>必修25学时<br>达修25学时<br>总分未完成 | [个人信息]<br>: 己学0.00<br>: 己学0.00[明细]<br>: 己学0.00[明细] | 学习次数(次) 1.0 0.8 0.4 0.0 0.1 0.1 2.3 4.5 6.7 8 | ■近一局还未开始学习 9 10 11 12 13 14 15 1 | <b>*31</b><br>5 17 18 19 20 21 22 | <b>Hik(小H)</b><br>0<br>0<br>0<br>0<br>0<br>23 |
| ▲ 学习主页                              | 课程总览                                               | ⊕ 培训班次                                        | 🔺 学员天地                           | 🗈 问卷调                             | 過査 しんしょう                                      |
| 我的课程                                | 我的消息                                               |                                               | *更多消息请点击=> [更 多]                 | 学习班次                              | [更多]                                          |
|                                     | • 【公告】关于每年度网络学习学时                                  | 要求的通知(未读)                                     | 2019-04-08                       | 坚持底线思线<br>重大风险专题                  | 推着力防范化解<br>[可报名]                              |
|                                     | <ul> <li>【公告】2018年度学习截止时间调</li> </ul>              | 整通知未读                                         | 2018-12-21                       | 加强党的政治                            | 台建设专题培训                                       |
|                                     | • 【公告】关于近期福建干部网络学                                  | 院无法正常学习的情况说明(未读)                              | 2018-11-20                       | 推荐笔记                              | [更多]                                          |
| ₩ 按課程                               | • 【公告】中共福建省委组织部办公                                  | 室关于报送学习贯彻习近平新时代中国特色社                          | 2018-11-16                       | ■ 新代技、新知能――<br>邱丽蓉:随着大数据的出        | 中国正业能刀                                        |
| ☆ 关注课程                              | • 【公告】关于进一步加快完成网络                                  | 学习年度任务的通知 未读                                  | 2018-09-07                       | ■ 《改革开放与社会治<br>周治武:一、创新社会治        | 理变迁》(下…<br>治理理念,重点…                           |
| 我的班次                                | • 【公告】关于做好县级以上干部深                                  | 入学习贯彻习近平新时代中国特色社会主义思                          | 2018-09-06                       | ■ 《中国农村改革40年                      | ——回顾与思                                        |
| 🛄 学习班次                              | • 【公告】关于举办省管干部深入学                                  | 习贯彻习近平新时代中国特色社会主义思想专                          | 2018-08-22                       | 王培兰:中国农村改革4                       | 0年的回顾与思<br>会议》解读—                             |
| ■ 可报班次<br>我的数据                      |                                                    | 呼新时代中国特色社会                                    | 主义思想专题描                          |                                   |                                               |
|                                     |                                                    |                                               |                                  | 21-3-50-52L                       |                                               |

五、业修课 25 学时, 必修课超出 25 学时后, 可用于抵扣选修学时

| 福建干部网络学院学习平台                            | 🗐 网院首页 🏾 🎽 学习指南                                                    | 在这里搜索                                                                                     |              | •                          | ۹     | 1 个人资料                      | 🕞 退出                                                                   |
|-----------------------------------------|--------------------------------------------------------------------|-------------------------------------------------------------------------------------------|--------------|----------------------------|-------|-----------------------------|------------------------------------------------------------------------|
| 要求50学时:<br>必修25学时:<br>选修25学时:<br>总分未完成! | [个人信息]<br>已学1.19<br>已学1.00[明细]<br>已学0.19[明细]                       |                                                                                           | 最近一周         | 学习时段情况<br>12 13 14         | ę<br> | 学习时长()<br>18 19 20 21 22 23 | N83)<br>- 0.230<br>- 0.184<br>- 0.138<br>- 0.092<br>- 0.046<br>- 0.000 |
| ★ 学习主页<br>我的课程                          | <ul> <li>課程总統</li> <li>年度必修</li> <li>(已获得的年度必修学分起</li> </ul>       | 曾 增加既次<br>留出年度要求必修学分的部分可以抵                                                                | A 学び<br>加年度3 | 3天地<br>先修学分                | ·!)   |                             |                                                                        |
|                                         | は<br>(米程名称<br>■・反间谍法(3D微动漫)                                        |                                                                                           | 53           | ' <del>7</del> '77<br>1.00 | 日秋学分  | 字习状态/记录明细<br>已完成 / 🜘        | 进度<br>100.00%                                                          |
| ₩ 120132212                             | <ul> <li>《城乡规划法》及城乡规划实施管理(上</li> </ul>                             | _) 石楠 中国城市规划学会常务副理事长                                                                      | 361          | 2.00                       | 0.00  | 开始学习 / 🔘                    | 0.00%                                                                  |
| <ul> <li>☆ 关注课程</li> </ul>              | <ul> <li>【城乡规划法》及城乡规划实施管理(中</li> <li>【城乡规划法》及城乡规划实施管理(下</li> </ul> | <ul> <li>)石楠 中国城市规划学会常务副理事长</li> <li>、</li> <li>、</li> <li>) 石楠 中国城市规划学会常务副理事长</li> </ul> | 285<br>259   | 2.00                       | 0.00  | 开始学习 /    开始学习 /            | 0.00%                                                                  |
| 我的班次                                    | ■ 中国公务员制度的重大改革和完善新                                                 | 所《公务员法》解读(上) 李建忠 中国人事                                                                     | 251          | 2.00                       | 0.00  | 开始学习 / 🔘                    | 0.00%                                                                  |
| 🛄 学习班次                                  | ■ 中国公务员制度的重大改革和完善————————————————————————————————————              | √公务员法》解读(中)李建忠中国人事 √公务员法》解读(下)李建忠中国人事                                                     | 235          | 2.00                       | 0.00  | 开始学习 / 🗐                    | 0.00%                                                                  |
| ■ 可报册次                                  | <ul> <li>■ 《乡村振兴战略规划(2018 - 2022年))</li> </ul>                     | (ムカルム) かみ(ト) 子建心 中国八字                                                                     | 347          | 2.00                       | 0.00  | 开始学习 / ⑧                    | 0.00%                                                                  |
| 我的数据                                    | ■ 《乡村振兴战略规划(2018 - 2022年)》                                         | 》解读(下) 萎长云 国家发改委宏                                                                         | 272          | 2.00                       | 0.00  | 开始学习 / 📋                    | 0.00%                                                                  |

# 六、选修课 25 学时

1. 点击"我的选修",选择"课程总览"

| 福建干部网络学院学习平台                                                                                                    | 🔒 📵 网院首页 🗮 学习                                               | 指南 在这里搜索                                          | <u>-</u> Q                                 | 👤 个人资料 🛛 🚯 退出                                                                                                    |
|----------------------------------------------------------------------------------------------------|-------------------------------------------------------------|---------------------------------------------------|--------------------------------------------|----------------------------------------------------------------------------------------------------|
| 要求60学時<br>必修25学時<br>选修25学時<br>总分未完成                                                                                                 | [个人信息]<br>非: 已学0.00<br>非: 已学0.00[明细]<br>非: 已学0.00[明细]<br>5! | 学习这些(次)<br>10<br>0.4<br>0.4<br>0.1<br>0 1 2 3 4 5 | ■近一間还未开始学习 6 7 8 9 10 11 12 13 14 15 16 11 | 学习器能(小規)         0           0         0           0         0           0         0           0         0           0         0           18         19         20         21         22         23 |
| 我的课程         … 茴 年度必修         … 茴 我的选修         … 鈴 推荐课程         … ☆ 关注课程                                                            | 我的选修<br>课程名称<br>(提示) 选修课程 I在 Ⅲ 课程总式                         | ● 10041×                                          | ▲ 学分 已获学分 学习                               |                                                                                                    |
| 我的班次         □□ 学习班次         □□ 学习班次         □□ 学习班次         □□ 学习班次         □□ 学习班次         □□ 学习班次         □□ 学习班次         □ 我的数据 |                                                             |                                                   |                                            |                                                                                                    |

2. 添加选修课

| <b>虽建干部网络学院学习平台 旧</b> 网院首页 📕 学习指南 在这里搜索       |        |            | Q    | 1    | 个人资料   | ▶ 退出  |
|-----------------------------------------------|--------|------------|------|------|--------|-------|
| <b>1</b> 课程总范                                 |        |            |      |      |        |       |
| 分类: 全部 政治建设 经济建设 文化建设 社会建设 生态文明建设 其他          | 也      |            |      |      |        |       |
| ★栏 :                                          |        |            |      |      |        |       |
| 栏目:                                           |        |            |      |      |        |       |
| <b>最新</b> 最热 最赞 推荐                            |        |            |      |      | 1 / 87 | 5 < > |
| 🚺 全部课程                                        |        |            |      |      |        |       |
| 课程名称                                          | 来源专栏   | 发布时间       | 学分   | . de | 热度     | 添加选修课 |
| ■• 反间谍法(微动是)                                  | 安全教育   | 2019/4/12  | 0.03 | 9    | 1567   | 0     |
| ■ 《椿准扶贫与乡村旅游》(2)中国农业大学人文与发展学院原院长、教授、博士生导师 李小云 | 扶贫开发   | 2019/4/8   | 1.83 | 33   | 11055  | 8     |
| ■ 《精准扶贫与乡村旅游》(1)中国农业大学人文与发展学院原院长、教授、博士生导师 李小云 | 扶贫开发   | 2019/4/8   | 1.27 | 25   | 6877   | 0     |
| <ul> <li>《美丽乡村进行时》农业部科技款育司司长 唐珂</li> </ul>    | 农村改革   | 2019/4/8   | 0.20 | 16   | 2828   | •     |
| ■ 《美丽乡村建设进入标准化轨道》农业邮科技教育司司长 唐珂                | 农村改革   | 2019/4/8   | 0.20 | 16   | 2326   | •     |
| ■ 《義丽乡村建设的知与行》(2)西南大学中国乡村建设学院执行副院长、副教授 张兰英    | 农村改革   | 2019/4/8   | 1.43 | 17   | 8878   | •     |
| ④ 《美丽乡村建设的知与行》(1)西南大学中国乡村建设学院执行副院长、副教授张兰英     | 农村改革   | 2019/4/8   | 1.73 | 26   | 17442  | •     |
|                                               | 5-1-2/ | 0040 // /0 |      |      | 5005   |       |

#### 七、学习时长记录

1. 点击"开始学习"

| 要求<br>必修之<br>选修之<br>总分多 | [个人信息]<br>0学时:已学0.00<br>5学时:已学0.00[明细]<br>5学时:已学0.00[明细]<br>5学时: | 学习次数(次)<br>0.5<br>0.6<br>0.4<br>0.2<br>0.1 2 3 4 5 | 6 7 8 9 | 最近─周还才 | <b>↓开始学</b> 习 | 5 16 17 18 19 20 2 | 学习时长(小时)<br>0<br>0<br>0<br>0<br>0<br>0<br>0<br>0<br>0<br>0<br>0<br>21 22 23 | 1  |
|-------------------------|------------------------------------------------------------------|----------------------------------------------------|---------|--------|---------------|--------------------|-----------------------------------------------------------------------------|----|
| ☆ 学习主页                  | ₩ 課程总览                                                           | 🖶 培训班次                                             |         | 🔺 学员天  | そ地            | ŭ 🖪                | 可卷调查                                                                        |    |
| 我的课程                    | 我的选修                                                             |                                                    |         |        |               |                    |                                                                             |    |
|                         | 课程名称                                                             |                                                    | . de    | 学分     | 已获学分          | 学习状态/记录明细          | 进度                                                                          | 移除 |
| C2 我的少年/这               | 《精准扶贫与乡村旅游》(2)                                                   | 中国农业大学人文与发展学院原院长、                                  | 敦授、博 33 | 1.83   | 0             | 开始学习 / 🔘           | 0.00%                                                                       |    |
|                         | 《精准扶贫与乡村旅游》(1)                                                   | 中国农业大学人文与发展学院原院长、                                  | 教授、博 25 | 1.27   | 0             | 开始学习 / 🗐           | 0.00%                                                                       |    |
| ~~~ 龄 推荐课程              | 总计 ( 共2门课程 , 可在 🏢 课程总                                            | <b>览</b>                                           |         | 3.10   | 0.00          |                    | 0.00%                                                                       |    |
| ☆ 关注课程<br>我的班次          | [已获学分]标注"已结算"表示该课程                                               | 己在您参加的培训班中结算                                       |         |        |               |                    |                                                                             |    |
| 🛄 学习班次                  |                                                                  |                                                    |         |        |               |                    |                                                                             |    |
|                         |                                                                  |                                                    |         |        |               |                    |                                                                             |    |

2. 学习结束后双击"双击保存并退出"

| 大学人交与发展学频源院长、数度、博士生<br>9辆 季小云 [已完成:000%)(正在播放)<br>为保证学习质量,清您使用360<br>安全浏览器( | •                                | 空小式 |         |                     |                   |
|-----------------------------------------------------------------------------|----------------------------------|-----|---------|---------------------|-------------------|
|                                                                             |                                  |     |         | 4                   | 00:02:09/00:56:30 |
|                                                                             | 24-H                             |     |         |                     | 现土间方进度并退出         |
|                                                                             | 11月28年11日かりまた。本ベイナベロリズ: 00.02.03 |     |         | IPUREIXLIR SESAFT-0 | 从山来开进度升退口         |
| □ 学习笔记                                                                      |                                  |     | □ 写学习笔记 |                     |                   |
| 所有笔记 推荐笔记 我的笔记                                                              |                                  |     |         |                     |                   |

#### 八、忘记密码

## 1. 点击登录首页"忘记密码"

![](_page_5_Picture_2.jpeg)

#### 2. 输入验证信息

| 福建干部网络学科 | 院学习平台 圓 资讯平台 🦉 学习指南 在这里搜索 Q                                    |
|----------|----------------------------------------------------------------|
|          | ▲ <b>重置密码</b>                                                  |
|          | 弱密码需要强制修改。(注:建议您使用IE9.0以上版本浏览器或者其他非E浏览器的极速模式)<br>请先填写下面信息进行验证↓ |
|          | 姓名:                                                            |
|          | 身份证号:                                                          |
|          | 手机号: 《                                                         |
|          | <b>提示:</b> 您即将重置密码,为确保您信息安全,请依次<br>输入:姓名、身份证号、手机号、旧密码进行验证。     |
|          |                                                                |
|          |                                                                |
|          |                                                                |
|          |                                                                |

3. 重置密码

| 福建干部网络学院学习平台    | 1日 渡讯平台 📕 学习指南 在这里搜索 🔍                                                                   |
|-----------------|------------------------------------------------------------------------------------------|
| ▲ 重置密码          |                                                                                          |
| 提示:按照省[<br>弱密码] | 网安办检查要求,福建干部网络学院将落实个人资料完善和弱密码改进工作。<br>需要强制修改。(注:建议您使用IE9.0以上版本浏览器或者其他非E浏览器的 <b>极速模式)</b> |
| ×               |                                                                                          |
| ¢               | 新密码: •••••••• • · · · · · · · · · · · · · ·                                              |
| 身份              | 密码强度: 弱 中 强                                                                              |
|                 | 确认新密码:                                                                                   |
| 手t              |                                                                                          |
| 日:<br>或默认图      | <b>角定</b> 取消                                                                             |
|                 | 即将重置或码,为确保您信息安全,请依次                                                                      |
| 输               | 1入:姓名、身份证号、手机号、旧密码进行验证。                                                                  |
|                 |                                                                                          |
|                 |                                                                                          |